# eAccept - Terms of Use und proQ - Terms of Use

Lieferantenhandbuch für die Annahme durch elektronische Bestätigung und elektronische Signatur

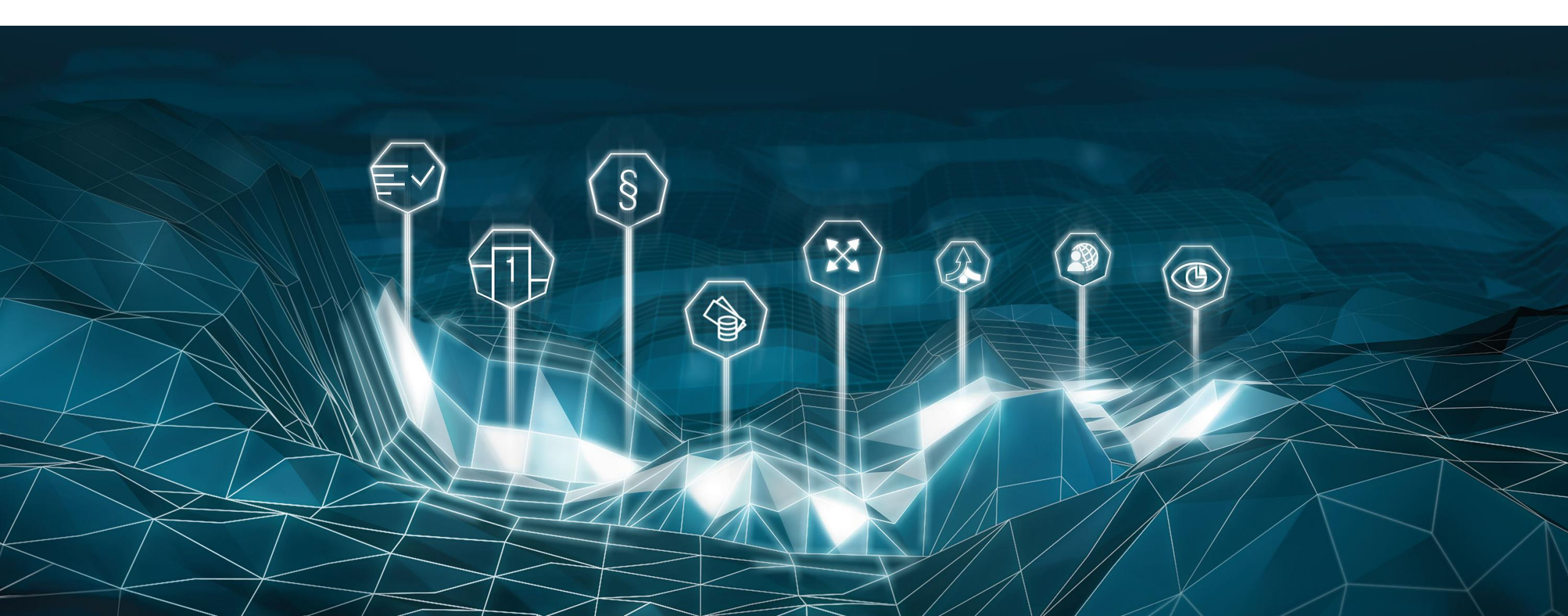

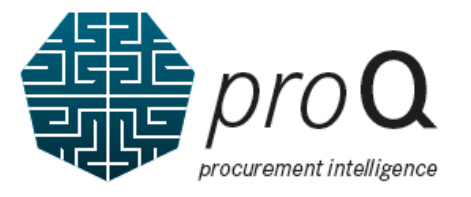

# Herzlich Willkommen in *pro***Q**!

Bitte registrieren Sie sich zuerst für das Supplier Portal.

Dieses Dokument beschreibt, wie Sie die "eAccept – Terms of Use" und die "*pro***Q** – Terms of Use" bestätigen können. Grundvoraussetzung ist, dass Sie sich selbst als User im Supplier Portal registriert haben.

Bitte öffnen Sie <u>https://supplier.mercedes-benz.com</u> (für PKW/Vans) oder <u>https://supplier.daimlertruck.com</u> (für Trucks/Busse) mit Ihrem Browser.

Wenn Sie Probleme bei der Anzeige haben sollten, löschen Sie bitte den Cache des Browsers. Des Weiteren empfiehlt es sich, die aktuellste Browserversion zu verwenden.

Bitte beachten Sie, dass das genaue Erscheinungsbild der in diesem Handbuch gezeigten Bildschirme je nach Standort Ihres Unternehmens oder Standort des Unternehmens, mit dem Sie Geschäfte tätigen, variieren kann.

Vielen Dank!

# eAccept - Terms of Use und *pro***Q** – Terms of Use Allgemeine Informationen

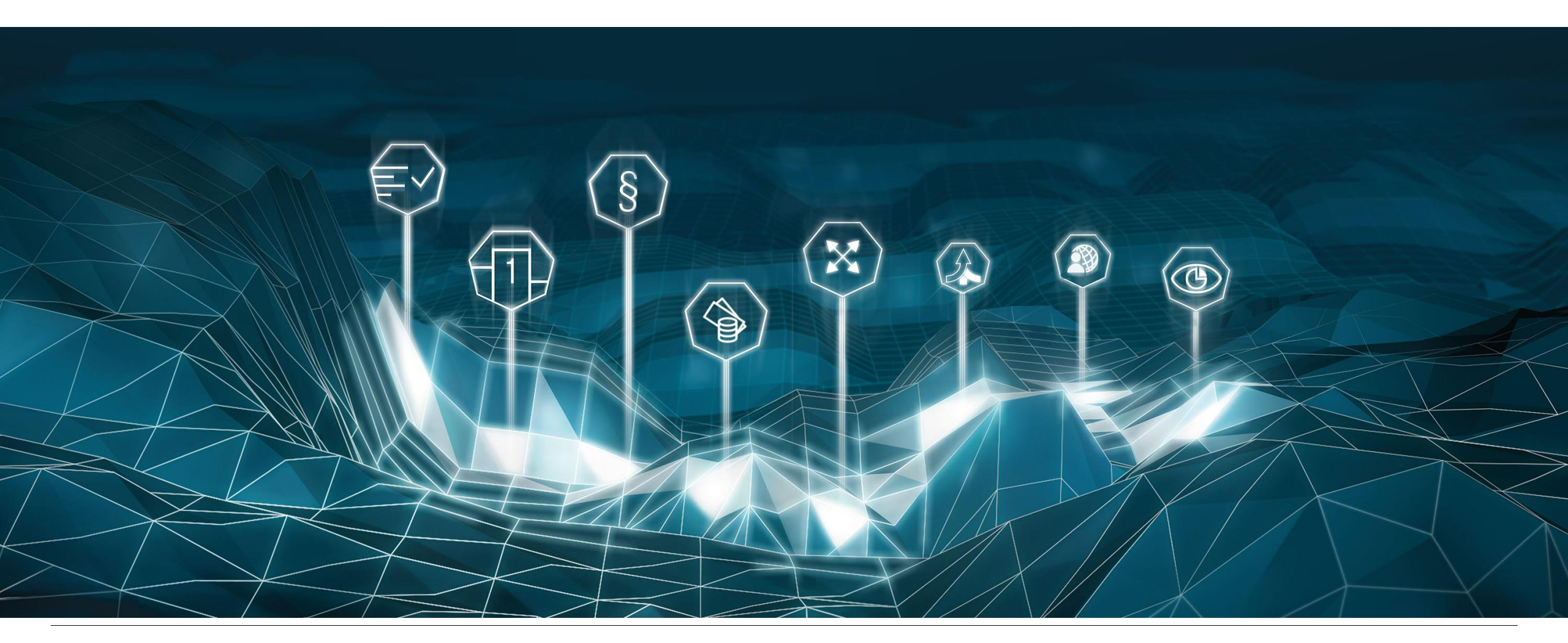

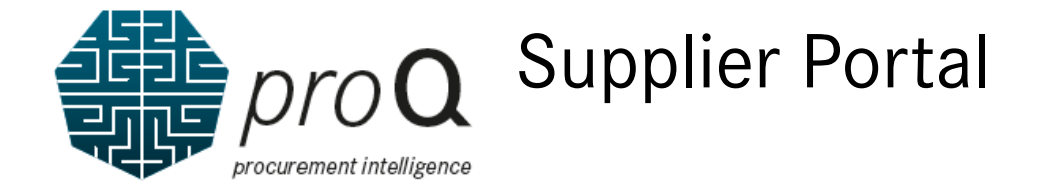

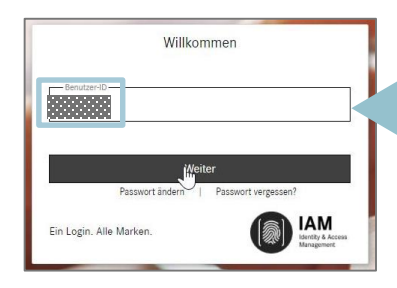

Bitte geben Sie zuerst Ihre Benutzer-ID ein.

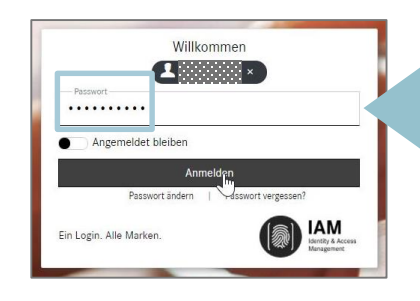

Bitte geben Sie im zweiten Schritt Ihr Passwort ein und klicken im Anschluss auf "Anmelden".

#### Bitte melden Sie sich mit Ihren Zugangsdaten im Supplier Portal an.

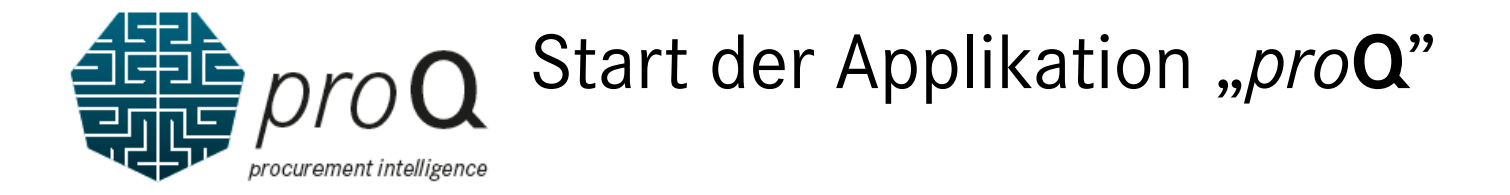

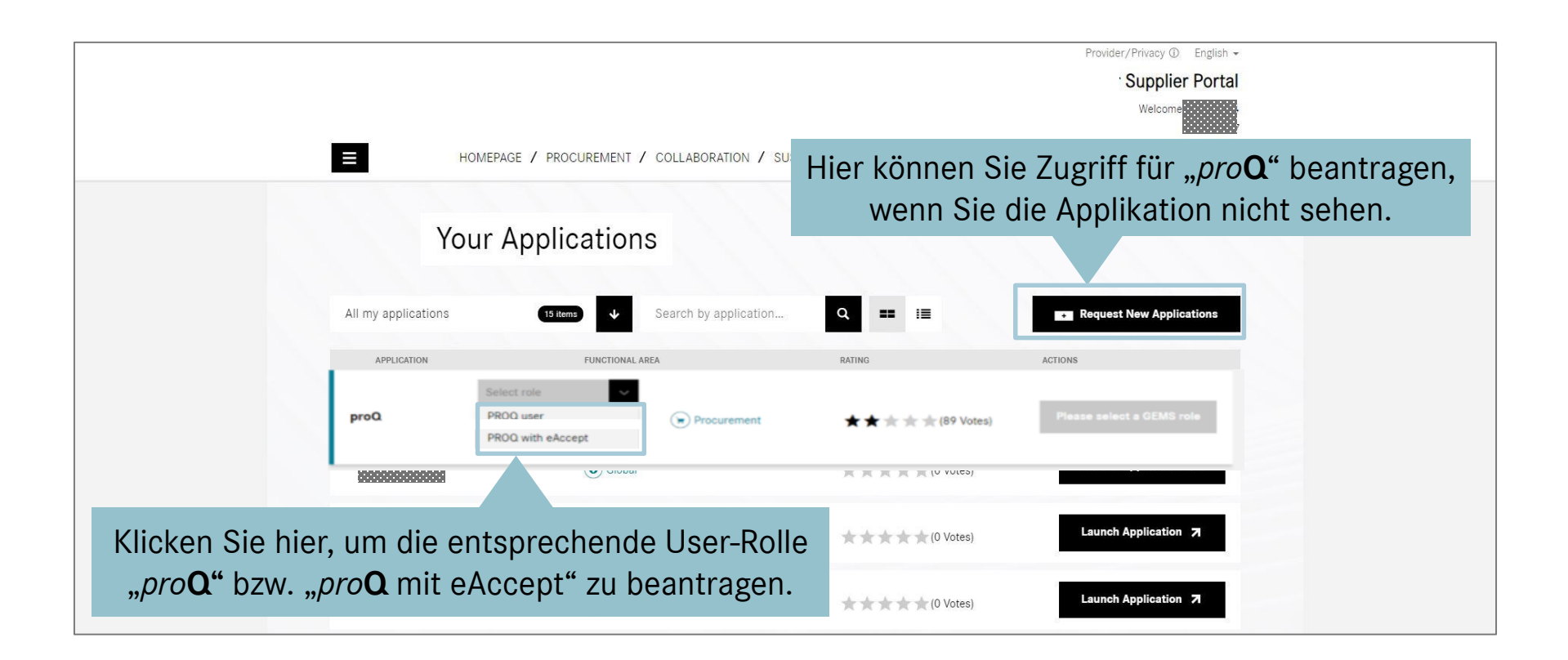

Bitte starten Sie die Applikation "proQ".

Wenn Sie die Applikation "proQ" nicht sehen, klicken sie bitte auf "Neue Applikation beantragen".

5

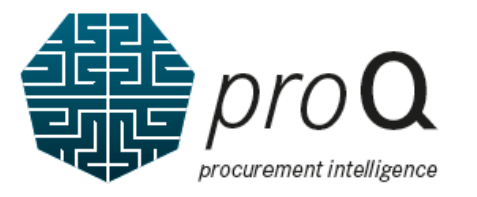

Die unterschiedlichen Benutzerrollen

"User" und "User mit eAccept"

### *pro***Q** Rolle

## Mögliche Aktionen

### Voraussetzungen

|              | "User" kann                                                                                                    | Terms of Use, die zu bestätigen sind                                           |
|--------------|----------------------------------------------------------------------------------------------------|--------------------------------------------------------------------------------|
| User         | <ul> <li>Vertragsangebote, vollständig akzeptierte Verträge, Preisvereinbarungen<br/>und Anfragen (RfQ) einschließlich der Anfragedokumente einsehen und<br/>herunterladen</li> </ul> | <ul> <li>Jeder "User" muss die "proQ – Terms of Use"<br/>bestätigen</li> </ul> |
| 0001         | Ein Gebot hochladen                                                                                                    |                                                                                |
|              | In einigen Fällen eine manuell unterschriebene Kopie <b>hochladen</b> , um ein Vertragsangebot zu bestätigen                                                                          |                                                                                |
|              |                                                                                                    |                                                                                |
|              | "User mit eAccept" kann                                                                                                    | Terms of Use, die zu bestätigen sind                                           |
| User         | <ul> <li>Vertragsangebote, vollständig akzeptierte Verträge, Preisvereinbarungen<br/>und Anfragen (RfQ) einschließlich der Anfragedokumente einsehen und</li> </ul>                   | <ul> <li>Jeder "User" muss die "proQ – Terms of Use"<br/>bestätigen</li> </ul> |
| mit eAccent  | herunterladen                                                                                                    | Ein autorisierter Vertreter muss die                                           |
| init chocept | Ein Gebot hochladen                                                                                                    | "eAccept – Terms of Use" bestätigen                                            |
|              | Vertragsangebote über die eAccept-Funktion elektronisch annehmen                                                                                                    |                                                                                |

Bitte beantragen Sie die richtige Benutzerrolle in Abstimmung mit dem für Ihr Unternehmen registrierten Portalmanager. Der Portalmanager erhält eine E-Mail und muss Ihre Anfrage genehmigen.

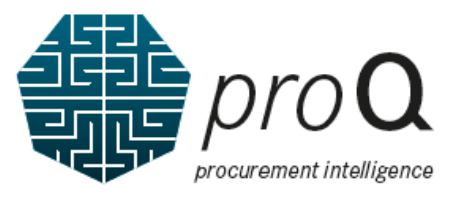

Ül Ka Po Zu Au

# Zugriffsgenehmigung auf die "*pro***Q**-Funktionen" vom Portal Manager erhalten

|                  | $\leftrightarrow$ $\rightarrow$ ( | 🕈 🏠 🔒 alice.mercedes-ber | nz.com | n/access/tasks                            |               |                                                                  |   |                          |   |
|------------------|-----------------------------------|--------------------------|--------|-------------------------------------------|---------------|------------------------------------------------------------------|---|--------------------------|---|
|                  | Alice A                           | Access 🗸                 |        |                                           |               | $\odot$                                                          |   |                          |   |
| ber "Aufgaben"   | G<br>Home                         |                          |        | Tasks<br>See your recent requests waiting | for approva   | I                                                                |   |                          |   |
| achel erhält der | New<br>Request                    | _                        |        | Search for Task-ID, Requester o           | or Beneficiar | Q                                                                | 2 | Task Status<br>Completed | Ŧ |
| ortal Manager    | <b>O</b><br>Tasks                 |                          |        |                                           |               |                                                                  |   |                          |   |
| ufgaben.         | Requests                          | Durch den                | 5      | Task Types                                | ⊲             | All Tasks<br>Tasks per page 8▼ 1-1 of 1 < >                      |   |                          |   |
|                  | Control<br>Center                 | Klick auf                |        | Role Requests                             | $\sim$        | Older                                                            |   |                          |   |
|                  | ()<br>Profile                     | Aufgaben"                |        | User & Organization<br>Reviews            | ~             | A23012714 • PSC<br>Assignment of entitlement to role (PROQTRUCK) |   |                          | 0 |
|                  | Tone                              | wird der<br>Antrag       |        | Administration                            | ^             |                                                                  |   |                          |   |
|                  |                                   | angezeigt.               |        | Assign Technical User to<br>Application   | (1)           |                                                                  |   |                          |   |
|                  | <b>D</b><br>Support               |                          |        | E KOIE                                    | $\bigcirc$    |                                                                  |   |                          |   |

Bitte beachten: unischen Gründen wir

Aus technischen Gründen wird sowohl in der URL als auch im Alice System selbst *"Mercedes-Benz"* angezeigt, auch wenn es sich um einen Daimler Truck Zugriffsantrag handelt.

Der Portal Manager muss sich lediglich in Alice (Identitäts- und Zugriffsmanagement System) anmelden und den Zugriffsantrag in seiner Aufgabeliste genehmigen. **Direkt-Link zu Alice**://alice.mercedes-benz.com/access/tasks

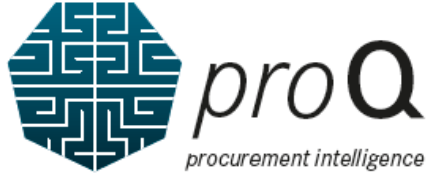

# Zugriffsgenehmigung auf die *"pro***Q**-Funktionen" vom Portal Manager erhalten

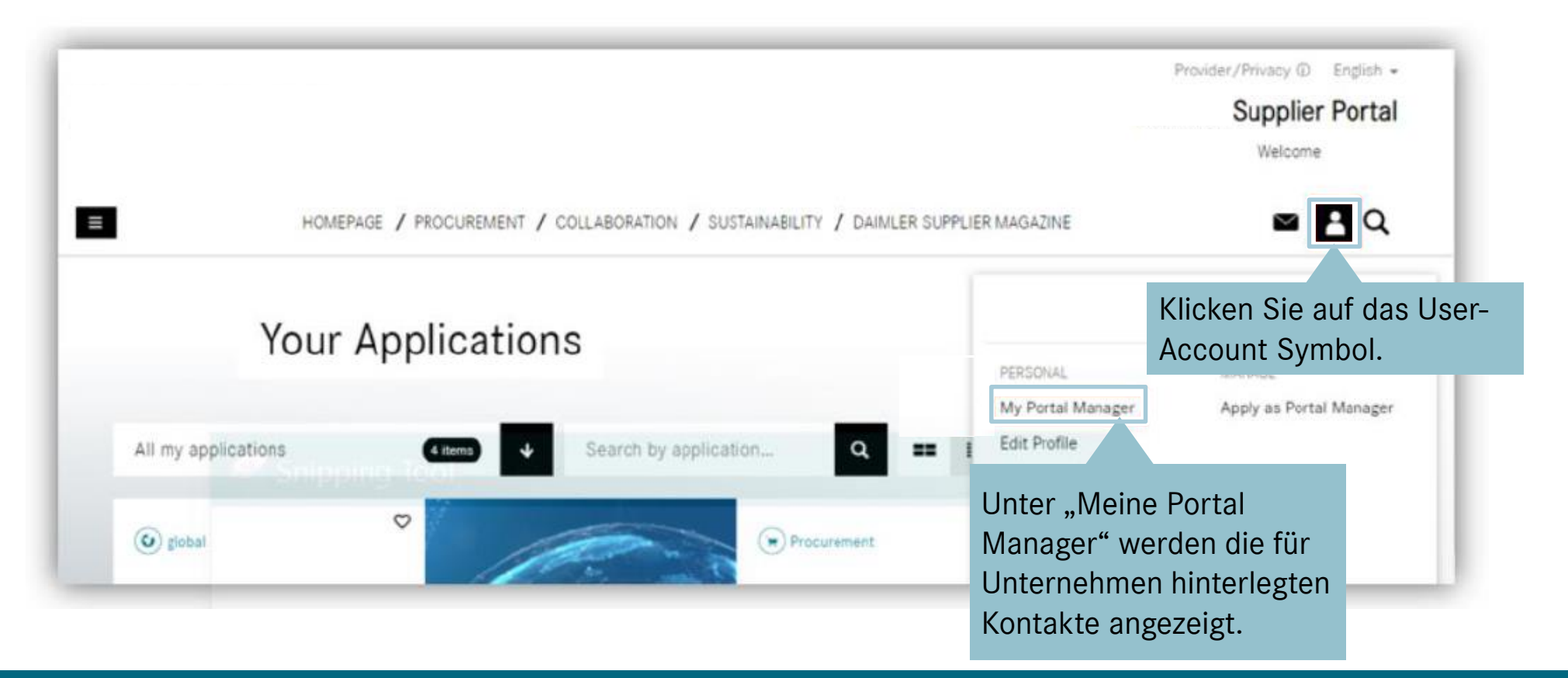

Über das Anklicken Ihres User-Account Symbol können Sie sich die für Ihr Unternehmen hinterlegen Portal Manager anzeigen lassen.

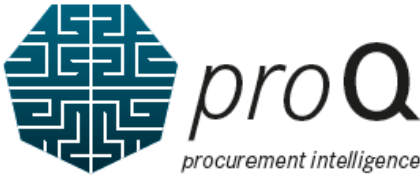

admini-

strieren.

# Zugriffsgenehmigung auf die "*pro***Q**-Funktionen" vom Portal

Über den Reiter "Rollen" und "Rollen verwalten", kann der Portal Manager die Benutzungsrechte administrieren

 $\leftarrow \rightarrow C \triangle$  alice.mercedes-benz.com/admin/roles

Manager erhalten

|                             | Alice         |                                                                                                    |      |
|-----------------------------|---------------|----------------------------------------------------------------------------------------------------|------|
| Der Portal<br>Manager       | Home          | Search<br>Find the roles by using the search filters.                                                  |      |
| kann die<br>Benutzungs-     | ক্রু<br>Roles | Search for Role name or Role-ID Q                                                                      |      |
| rechte über<br>die "Rollen" | ₩orkflows     | Filter by:     Custom Scope     Job Title     Organisation Scope     Self-Requestable     Dynamic Role |      |
| Kachel                      | 8             | Für proQ die Rollen " proQ User" und " proQ User mit eAccept" vom Portal Manager vergeben wer          | rder |

Applications Eine Übersicht mit den verschiedenen möglichen Rollen-Aktionen und Voraussetzungen finden sich auf Seite 6 dieses Lieferantenhandbuches.

| Role ID Description Wo                                       | rkflow   |
|--------------------------------------------------------------|----------|
| card PROCUREMENT_SCORECARD Assign this role to use the PSC 🛞 |          |
| t Dai PROQ_ESIGN_TRUCK Assign this role to use the eAc       |          |
| Truck PROQ_TRUCK This role is required if you wan 🛞          |          |
| Truck PROQ_TRUCK This role is required if y                  | ou wan 🛞 |

#### Bitte beachten:

Aus technischen Gründen wird sowohl in der URL als auch im Alice System selbst *"Mercedes-Benz"* angezeigt, auch wenn es sich um einen Daimler Truck Zugriffsantrag handelt.

Der Portal Manager muss sich lediglich in Alice (Identitäts- und Zugriffsmanagement System) anmelden und kann die Benutzungsrechte direkt administrieren/bearbeiten. Direkt-Link zu Alice://alice/mercedes-benz/com/access/tasks

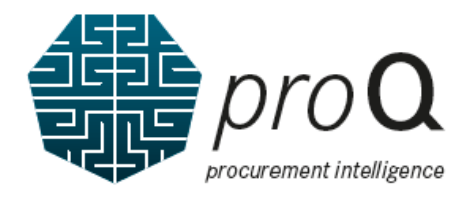

# Die *pro***O** Applikation und seine "Terms of Use" (Nutzungsbedingungen) Kacheln

| y User | proQ - Terms of Use | eAccept - Terms of<br>Use                                              |                                                                                                    |                       | proQ - Terms of Use       |
|--------|---------------------|------------------------------------------------------------------------|----------------------------------------------------------------------------------------------------|-----------------------|---------------------------|
|        | ₫ 4                 | 2/ 4                                                                   |                                                                                                    |                       |                           |
|        | Die<br>of<br>pro    | ese Kachel zeig<br>Use" akzeptier<br>oQ nutzt, muss<br>line akzeptiere | t an, dass Sie die <i>" pro</i> <b>Q</b> –T<br>en müssen. Jeder Nutzer, de<br>diese Bedingungen individu | erms<br>er<br>Jell    | ≌ 4                       |
|        |                     |                                                                        |                                                                                                    |                       | eAccept - Terms of<br>Use |
|        | Die<br>"e.<br>Lie   | ese Kachel zeig<br>Accept – Terms<br>eferant, der <i>pro</i>           | t an, dass Ihr Unternehmen<br>of Use" akzeptieren muss.<br><b>Q</b> nutzt, muss diese Beding             | die<br>Jeder<br>ungen | 204                       |

Wenn diese Kacheln nicht sichtbar sind, überprüfen Sie bitte den "App Finder" und heften Sie die gewünschte Kachel an Ihr Launchpad an.

10

Bitte starten Sie den Annahmeprozess "Terms of Use", indem Sie eine der Kacheln auswählen. Die Kachel "eAccept – Terms of Use" ist nur sichtbar, wenn Sie sich für die Rolle "User mit eAccept" beantragt haben.

### Der "*pro***Q** – Terms of Use" Annahmeprozess

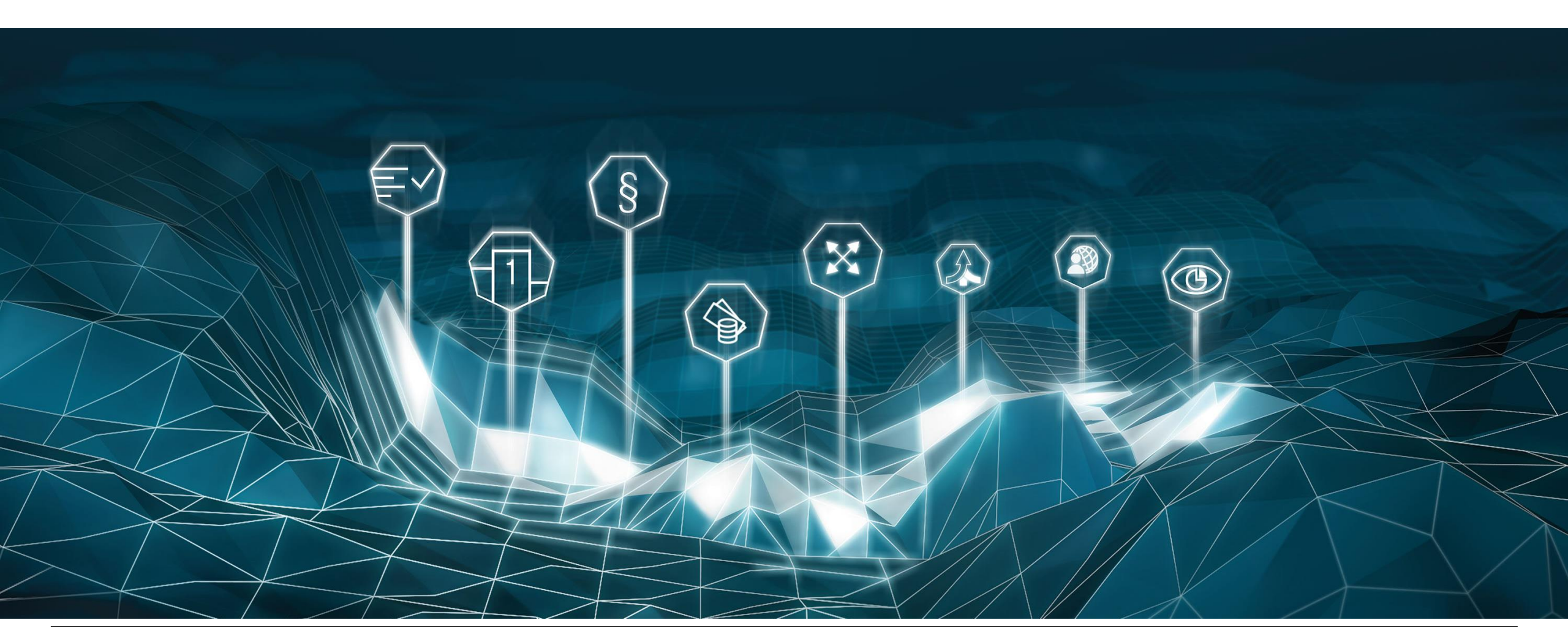

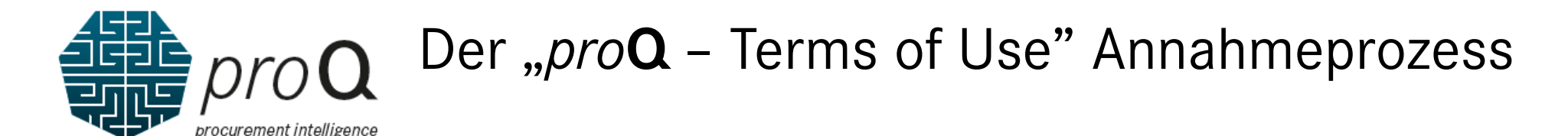

|                         |                              |                     |          |         |            |            | ۰                    | <u>д</u> 8 |
|-------------------------|------------------------------|---------------------|----------|---------|------------|------------|----------------------|------------|
|                         |                              | proQ - Terms of Use |          |         |            |            |                      |            |
| proQ - Terms of Use (4) |                              |                     |          |         |            |            | Historic             | al Data NO |
| Supplier                |                              | Scope               | Category | Version | Valid From | Valid To   | Accepted At          |            |
| C Ludwigsburg, Germany. | Supplier ID Supplier Index - | Mercedes-Benz Cars  | тои      | 1.0     | 01.01.2020 | 31.03.2022 |                      | 2          |
| C Ludwigsburg, Germany  | Supplier ID Supplier Index   | Daimler Trucks      | TOU      | 1.0     | 01.01.2020 | 31.03.2022 |                      | 5          |
| C Ludwigsburg, Germany  | Supplier ID Supplier Index   | Mercedes-Benz Cars  | του      | 2.0     | 01.01.2021 | 31.12.9999 |                      | Bi<br>te   |
| Uudwigsburg, Germany    | Supplier ID Supplier Index - | Daimler Trucks      | тои      | 2.0     | 01.01.2021 | 31.12.9999 | 30.11.2021, 14:11:38 | Be         |
|                         |                              |                     |          |         |            |            |                      | No         |
|                         |                              |                     |          |         |            |            |                      | 30         |
|                         |                              |                     |          |         |            |            |                      |            |

Bitte beachten Sie, dass aus technischen Gründen jede Bestätigung, die zwischen August und November 2021 eingegangen ist, als 30. November 2021 angezeigt wird.

Hier sehen Sie alle gültigen Fassungen der *pro***Q** – Terms of Use. Während der Verlängerungszeiträume sind alte und neue Versionen sichtbar. Bitte wählen Sie den Eintrag "Terms of Use", den Sie lesen möchten. Um den Registrierungsprozess für *pro***Q** erfolgreich abzuschließen, wählen Sie bitte immer die **Version 2.0**.

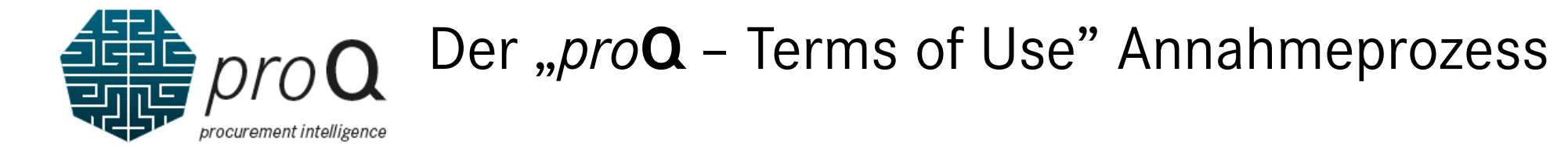

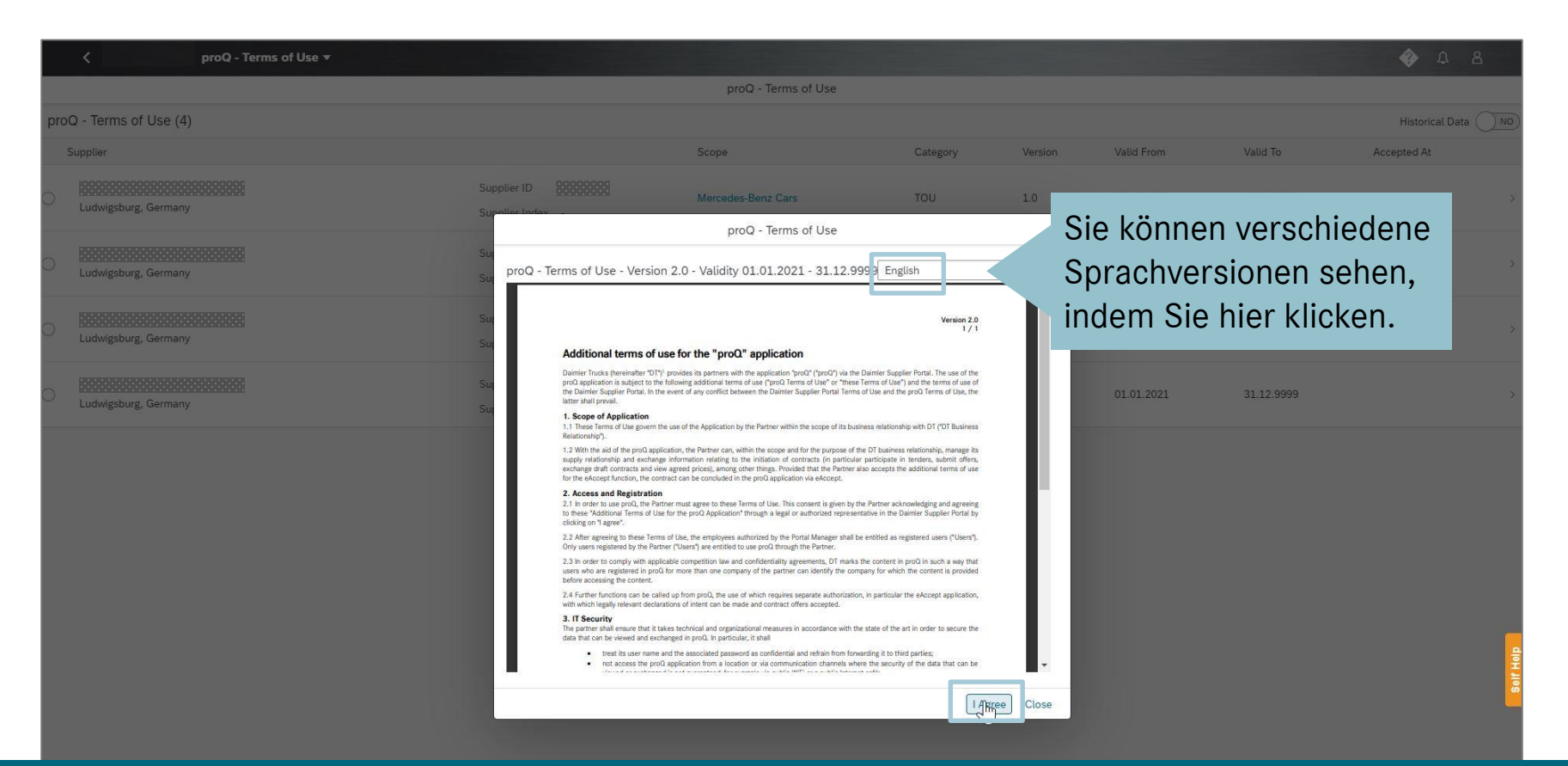

Das Popup-Fenster zeigt die Terms of Use für die ausgewählte Lieferanten-ID und Umfang an. Bitte lesen Sie die Bedingungen und klicken Sie auf "Ich stimme zu", wenn Sie mit den "pro**Q** – Terms of Use" einverstanden sind.

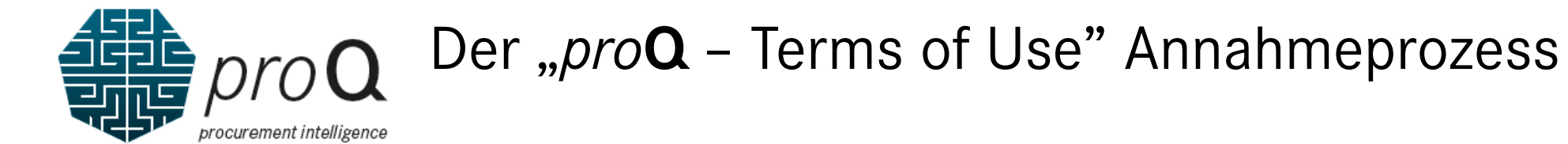

| K proQ - Terms of Use ▼ |                                                                                                    |                                                                                                    |                                                                                                    |         |            |            | A 8                |
|-------------------------|----------------------------------------------------------------------------------------------------|----------------------------------------------------------------------------------------------------|----------------------------------------------------------------------------------------------------|---------|------------|------------|--------------------|
|                         |                                                                                                    | proQ - Terms of Use                                                                                                    |                                                                                                    |         |            |            |                    |
| proQ - Terms of Use (4) |                                                                                                    |                                                                                                    |                                                                                                    |         |            |            | Historical Data NO |
| Supplier                |                                                                                                    | Scope                                                                                                    | Category                                                                                                    | Version | Valid From | Valid To   | Accepted At        |
| C Ludwigsburg, Germany  | Supplier ID Supplier Index                                                                                                    | Mercedes-Benz Cars                                                                                                    | TOU                                                                                                    | 1.0     | 01.01.2020 | 31.03.2022 | >                  |
| C Ludwigsburg, Germany  | Sur<br>Sur<br>Sur                                                                                                    | proQ - Terms of Use<br>rsion 2.0 - Validity 01.01.2021 - 31.12.999                                                                                                    | 99 English                                                                                                    | ~ 🛃     | 01.01.2020 | 31.03.2022 | \$                 |
| C Ludwigsburg, Germany  | Su:<br>Su:<br>Additional terms                                                                                                    | s of use for the "proQ" application                                                                                                    | Version 2.0<br>1 / 1                                                                                                    |         | 01.01.2021 | 31.12.9999 | >                  |
| C Ludwigsburg, Germany  | Su Dainier Trucks (servinally<br>prod applications in august<br>the Daminer Supplier Post<br>latter shall prevail.<br>Su <b>5. Scope of Applicati</b><br>1.1 These Forms of Use go<br>Bratatonsho?                                                                                                    | er offet posterior person with the personal function for the person<br>the Total Total Tota<br>Total Total Total Total Total Total Total Total Total Total Total Total Total Total Total Total Total Total Tota                                                                                                    | ermer Suppler Portal, The use of the<br>and the terms of use of<br>proQ Terms of Use, the<br>p with DT (*DT Business                                                                               | ш       | 01.01.2021 | 31.12.9999 | >                  |
|                         | 1.2 With the aid of the pro-<br>supply relationship and et-<br>exchange drift controls.<br>For the except function,<br><b>2.</b> Access and Regist<br>2.1 In order to use prof.<br>to here factoriar ferm<br>coloring of a spec-                                                                                                    | Additional Terms of Use for the proO<br>application" as an authorized representation<br>the companies you have selected .<br>Here the sume that you are authorized<br>do so.                                                                                                    | ve of interiors, submit offers,<br>additional terms of use<br>to<br>owledging and agreeing<br>inter Supplier Portal by                                                                             | Н       |            |            |                    |
|                         | 2.7 After agreeding to their<br>Only users registered by 2.3 also order to comply with<br>users who are registered by<br>before accessing the cont<br>2.4. Further finctations and<br>with which lengthy relevant<br><b>3.1 Security</b><br>The pathwer shall ensure to<br>data that can be viewed                                                                                                    | In the particular comparison has and contribution are associated as the particular comparison has and contribution are associated as the particular contribution of the particular contribution of the particular contrib | ncel patered users ("Users").<br>Is content in proQ in such a way that<br>my for which the content is provided<br>in particular the eAccept application,<br>tate of the art in order to secure the | Ш       |            |            | -                  |
|                         | the state of the state of | name and the associated paraves of a confidence of and entain from foreign                                                                                                    | ang it to the perter;<br>the security of the data that can be<br>the security of the data that can be                                                                                              | e Close |            |            | anti Hala          |

Bitte klicken Sie auf "Zustimmen", um den Annahmeprozess zu bestätigen. Wenn Sie mit den "*pro***Q** – Terms of Use" nicht einverstanden sind, klicken Sie auf "Abbrechen".

## Der "eAccept – Terms of Use" Annahmeprozess Option 1: Digitale Signatur – einfach, schnell & effizient

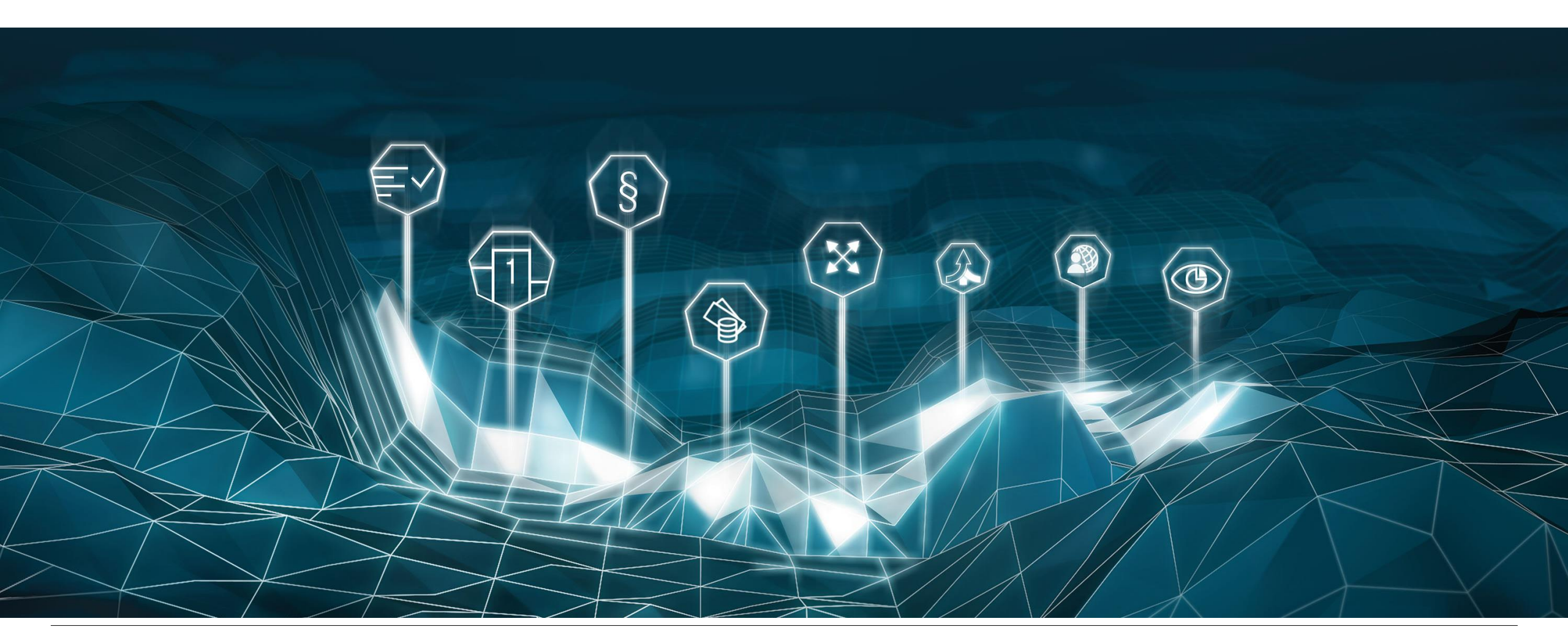

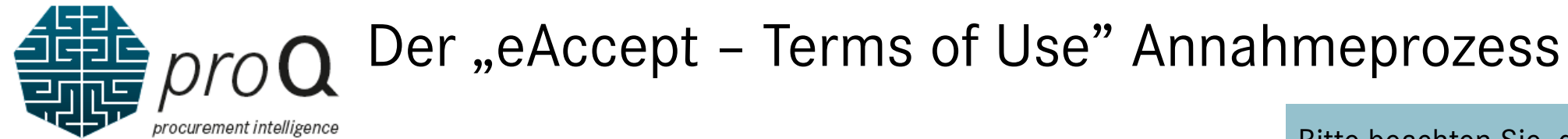

Wenn Sie für mehrere

Bitte beachten Sie, dass aus technischen Gründen jede Bestätigung, die zwischen August und November 2021 eingegangen ist, als 30. November 2021 angezeigt wird.

|                      | oforanton IDs ak             | tiviart sind   | and the second second second second second second second second second second second second second second second |           |            |            | ist. als 30         | ). Novemb | oer 2021    | angezeigt v                 |
|----------------------|------------------------------|----------------|----------------------------------------------------------------------------------------------------|-----------|------------|------------|---------------------|-----------|-------------|-----------------------------|
| LI                   | eleranten-ids ak             | tiviert sinu,  | eAccept Terr                                                                                                    | ms of Use |            |            |                     |           |             |                             |
| eAccept(5) seh       | en Sie hier mehr             | ere Einträge.  |                                                                                                    |           |            |            |                     |           | Show        | v Historical Data <u>NO</u> |
| Supplier             |                              | Scope          | Category                                                                                                    | Version   | Valid From | Valid To   | Status              | Document  | Accepted At | Accepted By                 |
| Ludwigsburg, Germany | Supplier ID Supplier Index - | Mercedes-B     | enz Cars EACCEPT                                                                                                 | 1.0       | 01.02.2021 | 31.12.9999 | Uploaded            | Ø         |             |                             |
| Ludwigsburg, Germany | Supplier ID Supplier Index - | Mercedes-B     | enz Cars EACCEPT                                                                                                 | 1.0       | 01.02.2021 | 31.12.9999 | eAccept Req Expired |           |             |                             |
| Stuttgart, Germany   | Supplier ID Supplier Index - | Daimler Truc   | EACCEPT                                                                                                    | 1.0       | 01.01.2021 | 31.12.9999 | Uploaded            | Ø         |             |                             |
|                      | Supplier ID Supplier Index   | Daimler Truc   | cks EACCEPT                                                                                                    | 0.9       | 01.02.2021 | 31.12.9999 | Not Started         |           |             |                             |
|                      | Supplier ID                  | Daimler Truc   | -ks FACCEPT                                                                                                    |           | 01 02 2021 | 31 12 9999 | Not Started         |           |             |                             |
|                      | Supplier Index -             | Aus technische | en Gründen kö                                                                                                    | innen -   | Sie eine   | 0.9"-Ve    | ersion sehen        |           |             |                             |
|                      |                              |                |                                                                                                    |           |            |            | :                   |           |             |                             |
|                      |                              | wenn Sie fru   | iner "eDocs U                                                                                                    | iser" o   | aer "eD    | ocs Adm    | in waren.           |           |             |                             |

Hier sehen Sie alle gültigen Versionen der eAccept – Terms of Us. Während der Verlängerungszeiträume sind mehrere Versionen sichtbar. Bitte wählen Sie den Eintrag "Terms of Use", den Sie lesen möchten. Um den Registrierungsprozess für *pro***Q** erfolgreich abzuschließen, wählen Sie bitte immer die **Version 1.0**.

# proQ Der "eAccept – Terms of Use" Annahmeprozess Option 1: Digitale Signatur – einfach, schnell & effizient

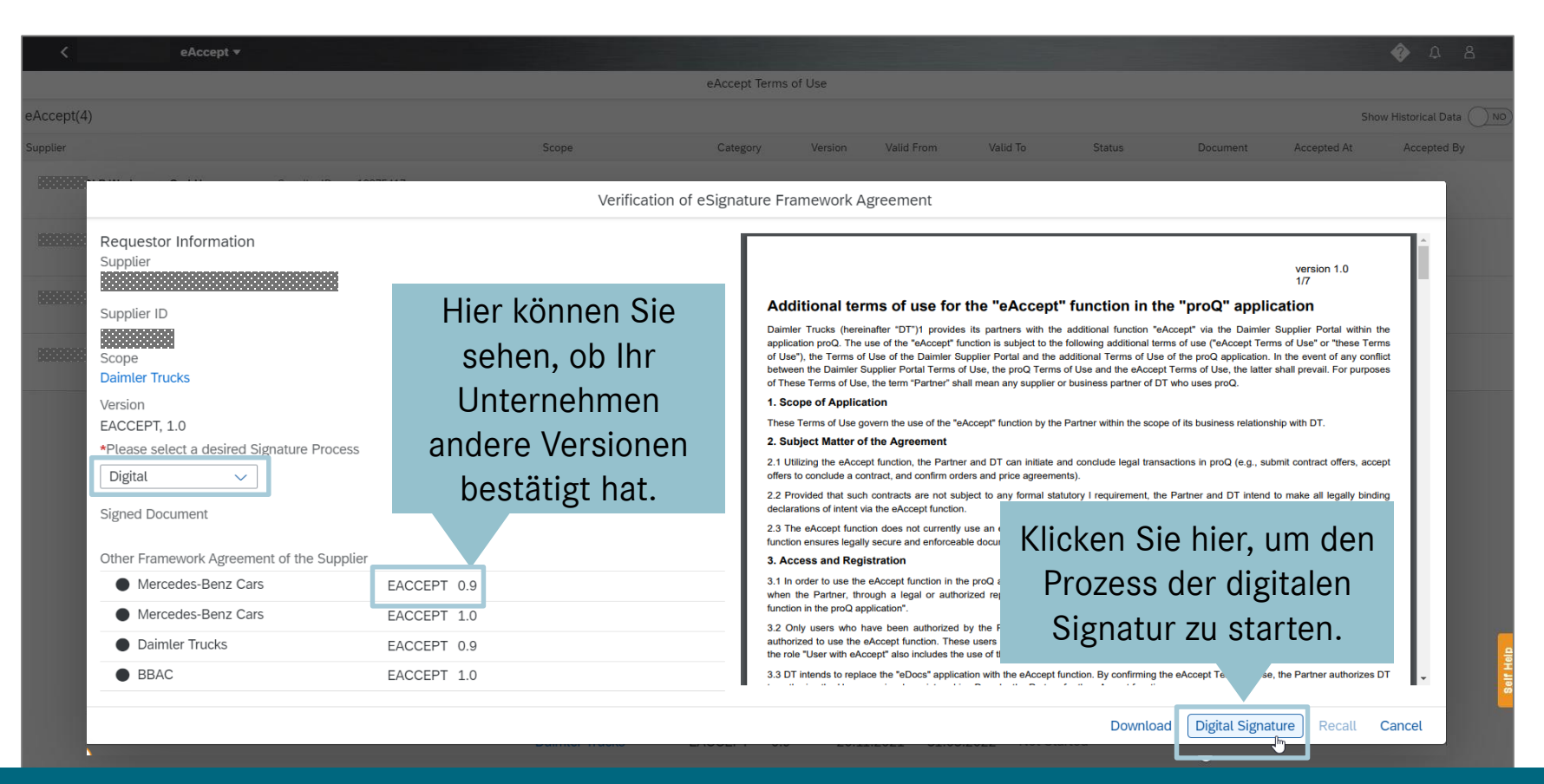

Bitte lesen Sie die "eAccept – Terms of Use" und entscheiden Sie, wie Sie Ihre Annahme verarbeiten möchten. Wenn Sie eine elektronische Signatur verwenden wollen, um die Terms of Use zu akzeptieren, wählen Sie bitte im Drop-Down Menü "Digital" und klicken anschließend auf "Digitale Signatur".

17

# procurement intelligen

# Der "eAccept – Terms of Use" Annahmeprozess Option 1: Digitale Signatur – einfach, schnell & effizient

| < eAccept ▼                                                                                                    |                                                                                                |                                                                                                    |                  |                                                                                                    |                                                                                                    |                                                                                                    |                                                                                         | 8 Q                                       |
|----------------------------------------------------------------------------------------------------|------------------------------------------------------------------------------------------------|----------------------------------------------------------------------------------------------------|------------------|----------------------------------------------------------------------------------------------------|----------------------------------------------------------------------------------------------------|----------------------------------------------------------------------------------------------------|-----------------------------------------------------------------------------------------|-------------------------------------------|
|                                                                                                    |                                                                                                | eAccept Terms of Us                                                                                                    | e                |                                                                                                    |                                                                                                    |                                                                                                    |                                                                                         |                                           |
| eAccept(4)                                                                                                    |                                                                                                |                                                                                                    |                  |                                                                                                    |                                                                                                    |                                                                                                    | Sh                                                                                      | ow Historical Data NO                     |
| Supplier                                                                                                    | Scope                                                                                          | Category Ve                                                                                                    | ersion Valid Fro | m Valid To                                                                                                    | Status                                                                                                 | Document                                                                                            | Accepted At                                                                             | Accepted By                               |
| In Zukunft können Sie<br>möglicherweise automatisch<br>die registrierte E-Mail-<br>Adresse und Telefonnummer<br>Ihres Unternehmens<br>verwenden (diese Option ist<br>derzeit nicht aktiviert). | Ver<br>Please make so<br>Digital docume<br>Max Musterm<br>max.musterm<br>SMS will be se<br>+49 | fication of eSignature Framework<br>Digital Signature<br>ure that you are authorized to s<br>nt will be sent to the below em<br>ann<br>ann@musterfirma.com<br>nt to the below Mobile Number | e proO an        | tional terms of us<br>Truks (herenater OT)<br>to prod. The use of the Dr<br>Protect<br>Protect<br>Prote | Alternat<br>Kontakt<br>Unterze<br>den Pro<br>Signatur<br>Bitte ver<br>Mobiltel<br>internat<br>(beginne | iv könne<br>daten d<br>ichners<br>zess de<br>r zu star<br>rwender<br>lefonnur<br>ionalen<br>end mit | en Sie I<br>es<br>eingeb<br>r digita<br>rten.<br>n Sie ei<br>mmer ii<br>Formar<br>"+"). | hier die<br>en, um<br>len<br>ne<br>m<br>t |

Bitte geben Sie Ihre Firmen E-Mail- und Mobiltelefonnummer (beginnend mit "+") ein, um den Prozess der digitalen Signatur zu starten und die Terms of Use zu akzeptieren.

18

# **O** Der "eAccept – Terms of Use" Annahmeprozess Option 1: Digitale Signatur – einfach, schnell & effizient

| File Messa               | age 🛛 🖓 Tell me what you want to do                                                                          |                                                                                                    |                |                                         |                                         |                                   |  |
|--------------------------|----------------------------------------------------------------------------------------------------|----------------------------------------------------------------------------------------------------|----------------|-----------------------------------------|-----------------------------------------|-----------------------------------|--|
| ignore X<br>Sunk∗ Delete | Reply Reply Forward<br>All                                                                                   | Image: Second second secon | Move Actions * | Mark Categorize Follow<br>Unread v Up v | P Find<br>P Related →<br>Slate Select → | Q Ø<br>Zoom Check for<br>Phishing |  |
| Delete                   | Respond                                                                                                    | Quick Steps                                                                                                    | ra Move        | Tags 🕫                                  | Editing                                 | Zoom                              |  |
| Т                        | Thu 07/04/2022 14:52                                                                                         |                                                                                                    |                |                                         |                                         |                                   |  |
|                          | eSignAnyWhere <nore< td=""><td>ply@daimler.com&gt;</td><td></td><td></td><td></td><td></td><td></td></nore<> | ply@daimler.com>                                                                                                    |                |                                         |                                         |                                   |  |
| F                        | Please sign the enclosed docum                                                                               | ent                                                                                                    |                |                                         |                                         |                                   |  |
| То                       |                                                                                                    |                                                                                                    |                |                                         |                                         |                                   |  |
| If there are pro         | oblems with how this message is display                                                                      | ed, click here to view it in a web browser.                                                                                                    |                |                                         |                                         |                                   |  |
|                          |                                                                                                    |                                                                                                    |                |                                         |                                         |                                   |  |
|                          |                                                                                                    |                                                                                                    |                |                                         |                                         |                                   |  |
|                          |                                                                                                    | Dear FirstName                                                                                                    | e_1/           |                                         |                                         |                                   |  |
|                          |                                                                                                    |                                                                                                    | Klicker        | n Sie auf "Ope                          | en                                      |                                   |  |
|                          |                                                                                                    | Please sign the                                                                                                    | e do           | ."                                      |                                         |                                   |  |
|                          |                                                                                                    | Document will                                                                                                    | expl docum     | ient", um den                           | digitale                                | n                                 |  |
|                          |                                                                                                    |                                                                                                    | Untoro         | obriftonrozoo                           |                                         | rtop                              |  |
|                          |                                                                                                    |                                                                                                    | Unters         | chinisprozes                            | s zu stal                               | ten.                              |  |

Open document

Wood

¥ > 224232

Haben Sie keine E-Mail vom Absender "eSignAnywhere" erhalten? Bitte überprüfen Sie auch Ihren SPAM-Ordner in Ihrer E-Mail Anwendung.

Thanks to your support, we have already saved the following resources:

CO2

> 79334

kq

Energy

> 802559 kWh

Water

>39

million litres

Help us fight climate change through digitalisation!

# Der "eAccept – Terms of Use" Annahmeprozess procurement intelligence Option 1: Digitale Signatur – einfach, schnell & effizient

| $\rightarrow$ | C | â | https://drs-int.i.daimler.com | /xyzmo/SawViewer/SignAnyWhere.aspx?W      | VorkstepId=1B275A559254581D9BA3494D748E682E14B08 | B2ED45720904B218FCA8A1959A5CF | A to to             |          |  |  |  |  |
|---------------|---|---|-------------------------------|-------------------------------------------|--------------------------------------------------|-------------------------------|---------------------|----------|--|--|--|--|
|               |   |   |                               |                                           |                                                  |                               |                     |          |  |  |  |  |
|               |   |   |                               |                                           |                                                  |                               |                     |          |  |  |  |  |
|               |   |   |                               |                                           |                                                  |                               |                     |          |  |  |  |  |
|               |   |   |                               | Security Request Fr                       | om Sender                                        |                               |                     |          |  |  |  |  |
|               |   |   |                               | Sender:                                   | eSigning                                         |                               |                     |          |  |  |  |  |
|               |   |   |                               | Envelope: S0X00949_M<br>Files: S0X00949_M | 20220407125203.pdf                               | _                             |                     |          |  |  |  |  |
|               |   |   |                               |                                           |                                                  |                               |                     |          |  |  |  |  |
|               |   |   |                               | The sender requests that you ve           | erify your identity with following:              | _                             |                     |          |  |  |  |  |
|               |   |   |                               | • SMS                                     |                                                  | _                             |                     |          |  |  |  |  |
|               |   |   |                               |                                           | Bitte klicken Sie auf                            | "Request                      |                     |          |  |  |  |  |
|               |   |   |                               | REQUEST TRANSACTION CODE                  | Transaction Code" u                              | nd geben Sie                  |                     |          |  |  |  |  |
|               |   |   |                               | The transaction code has be               | een sent to dann den 4-stelligen                 | Code ein.                     |                     |          |  |  |  |  |
|               |   |   |                               | Your transaction expires in 4             | 1:43                                             |                               |                     |          |  |  |  |  |
|               |   |   |                               | Transaction ID: 5NRipnbvG                 | M                                                | Klicken Sie als n             | ächstes auf "Auth   | enticate |  |  |  |  |
|               |   |   |                               | Code: XXXX                                |                                                  | um die Authentiz              | zitätsprüfung zu si | tarten.  |  |  |  |  |
|               |   |   |                               |                                           |                                                  |                               |                     |          |  |  |  |  |
|               |   |   |                               |                                           | TUA                                              | THENTICATE                    |                     |          |  |  |  |  |

Das Laden des Dokuments kann einige Sekunden dauern, bitte warten Sie einen kurzen Augenblick und schließen Sie daher bitte <u>nicht</u> das Browser-Fenster. Bitte geben Sie den 4-stelligen Code ein, den Sie per SMS auf Ihrem Mobiltelefon erhalten haben. Im 2. Schritt folgt dann die Authentizitätsprüfung.

# proQ Der "eAccept – Terms of Use" Annahmeprozess procurement intelligence Option 1: Digitale Signatur – einfach, schnell & effizient

– 🔿 🖸 🏠 https://drs-int.i.daimler.com/xyzmo/SawViewer/SignAnyWherespx?WorkstepId=18275A559254581D9BA3494D748E6822E14B08B2ED45720904B218FCA8A1959A5CF... A 🟠 술 庙 🚇

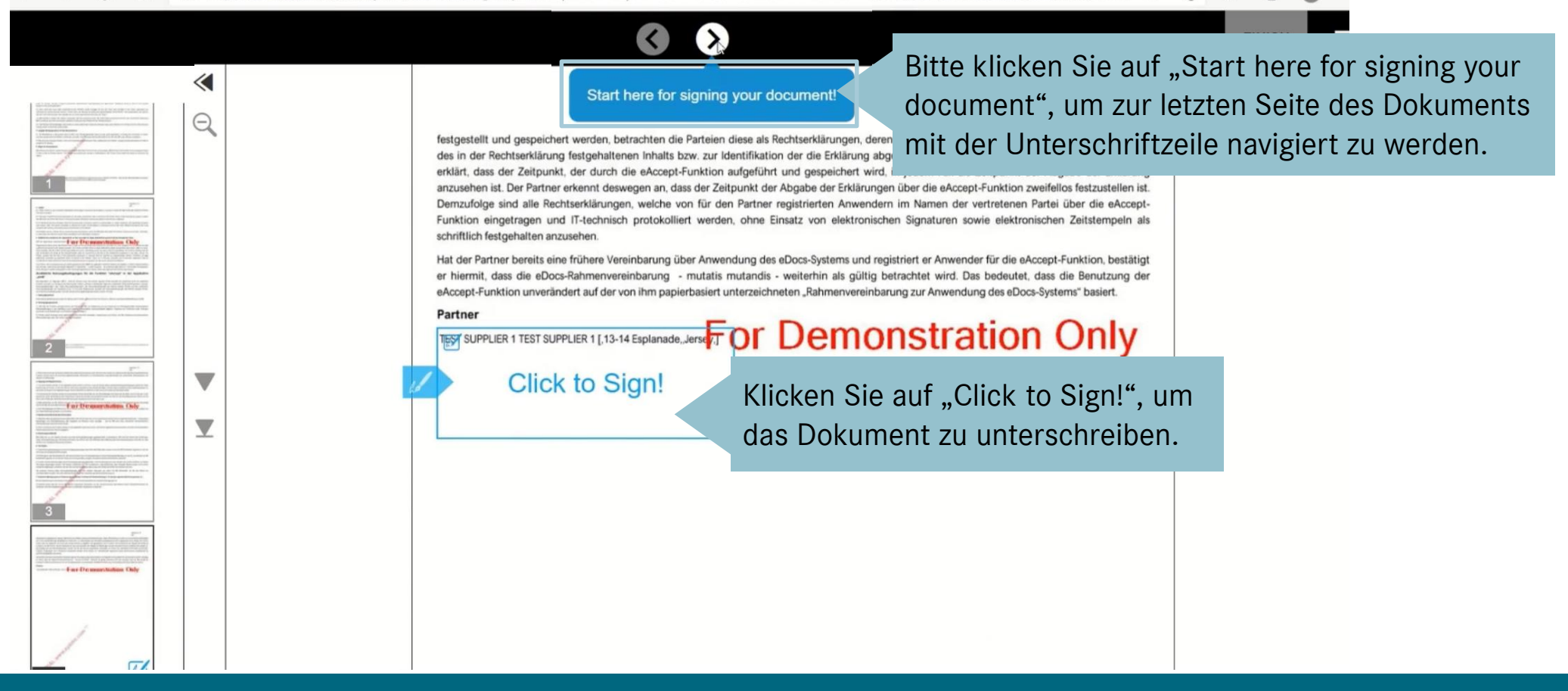

Bitte starten Sie über "Start here for signing your document" und "Click to Sign!" den finalen Unterschriftenprozess.

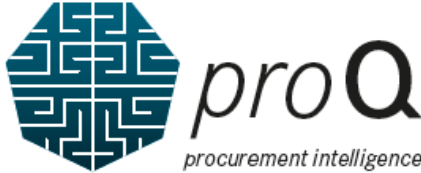

# Der "eAccept – Terms of Use" Annahmeprozess Option 1: Digitale Signatur – einfach, schnell & effizient

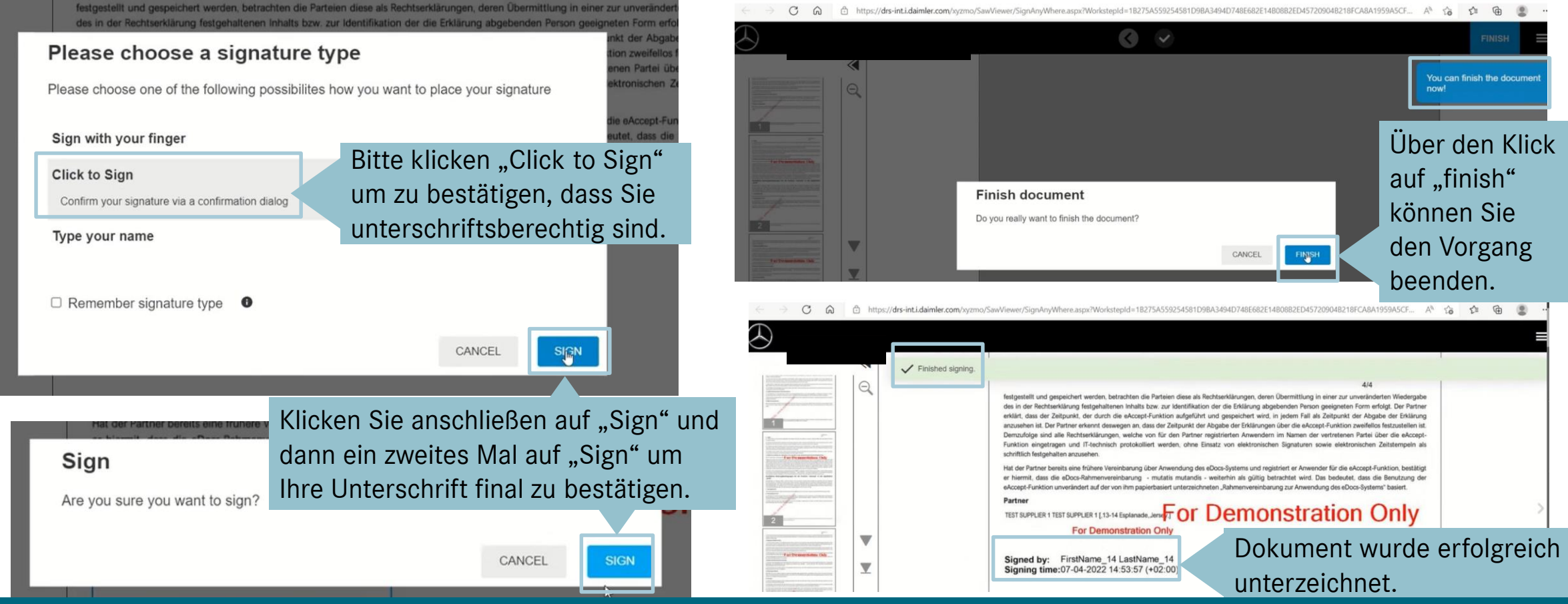

Bitte bestätigen Sie im ersten Schritt, dass Sie unterschriftsberechtig sind. Im zweiten Schritt bestätigen Sie bitte zwei Mal, wenn Sie das Dokument nun final unterzeichnen möchten. Nach Abschluss wird Ihre erfolgreich übermittelte Unterschrift angezeigt und die eAccept-Funktionen aktiviert.

22

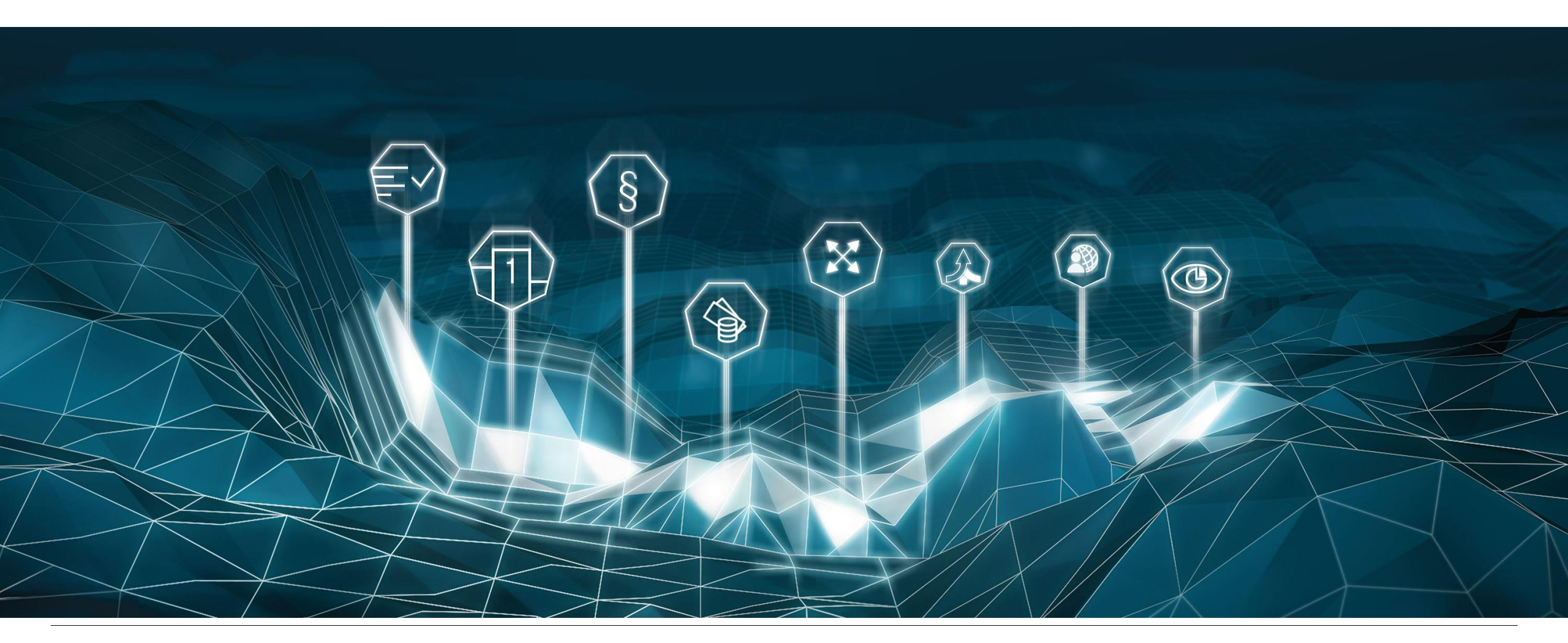

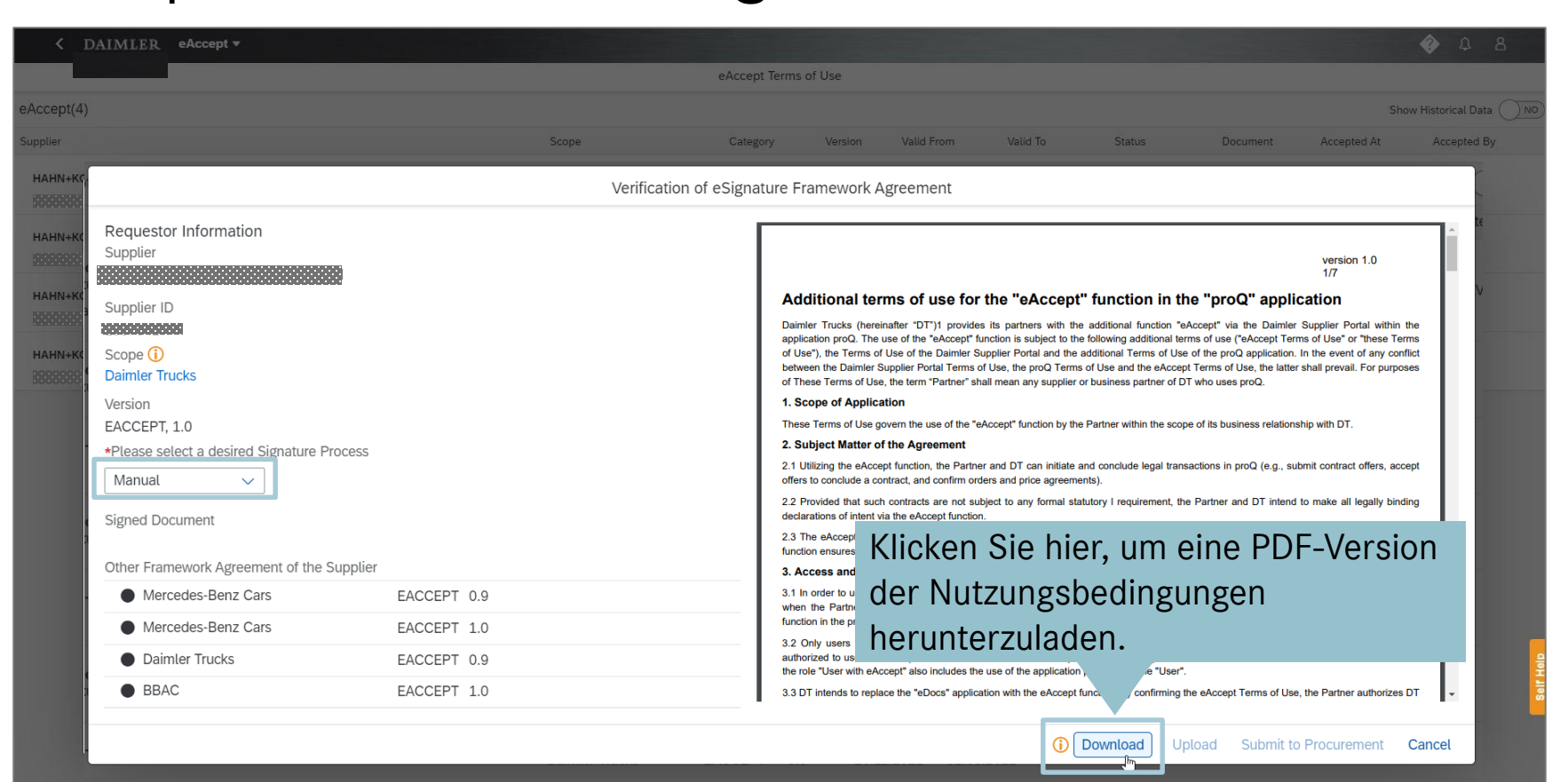

Wenn Sie das Tool für die digitale Signatur nicht verwenden können, um die Terms of Use zu akzeptieren, wählen Sie bitte im Drop-Down Menü "Manuell". Laden Sie eine PDF-Kopie herunter, unterschreiben diese offline, um anschließend das unterschriebene Dokument einzuscannen und ein signiertes Dokument hochzuladen.

24

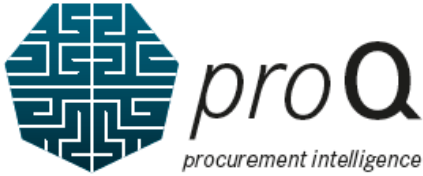

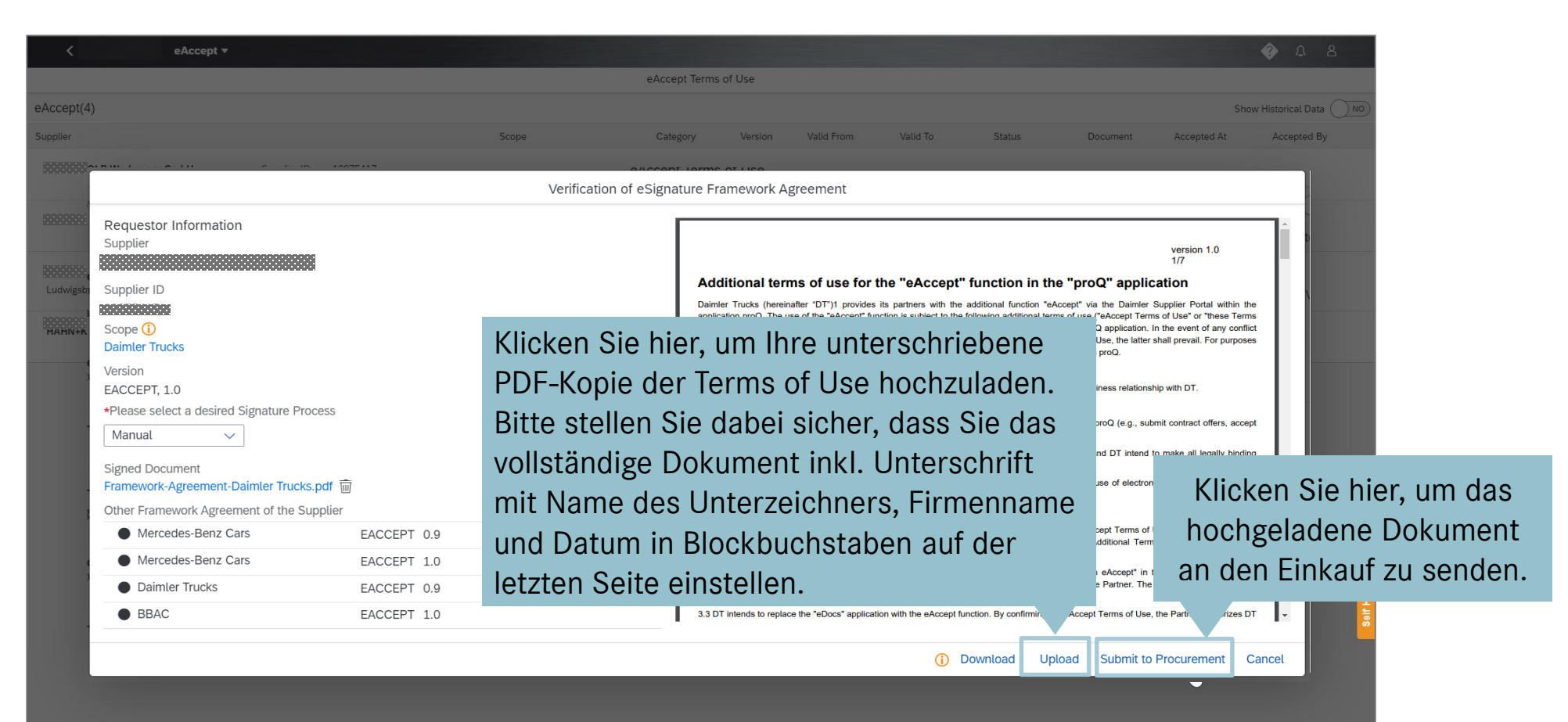

Nachdem Sie Ihre unterschriebene Version hochgeladen haben, klicken Sie bitte auf "An den Einkauf senden", um Ihre Aktion abzuschließen.

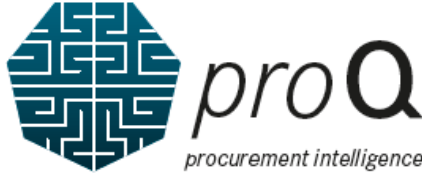

|                                                                                                |                                                                                                |       | eAccept Terms of Use                          |                                                                                                    |                                                                                                    |                                                                                                    |                                                                                                    |                                                                                                    |                          |  |
|------------------------------------------------------------------------------------------------|------------------------------------------------------------------------------------------------|-------|-----------------------------------------------|----------------------------------------------------------------------------------------------------|----------------------------------------------------------------------------------------------------|----------------------------------------------------------------------------------------------------|----------------------------------------------------------------------------------------------------|----------------------------------------------------------------------------------------------------|--------------------------|--|
| cept(4)                                                                                        |                                                                                                |       |                                               |                                                                                                    |                                                                                                    |                                                                                                    |                                                                                                    | Shc                                                                                                    | w Historical Data        |  |
| lier                                                                                           |                                                                                                | Scope | Category Versio                               | on Valid From                                                                                                    | Valid To                                                                                                    | Status                                                                                                    | Document                                                                                                    | Accepted At                                                                                                    | Accepted By              |  |
| The Mada and Carlell Course                                                                    | ID 1007E417                                                                                    |       |                                               |                                                                                                    |                                                                                                    |                                                                                                    |                                                                                                    |                                                                                                    |                          |  |
|                                                                                                |                                                                                                | Veri  | fication of eSignature Framework              | Agreement                                                                                                    |                                                                                                    |                                                                                                    |                                                                                                    |                                                                                                    |                          |  |
| Requestor Information<br>Supplier<br>Supplier ID<br>Supplier Index                             |                                                                                                |       |                                               | Additiona<br>Dainter Trucks<br>splication proC<br>of Use7, the fre<br>between the Dai<br>of These Tems<br>1. Scope of Au | I terms of use for<br>(nereinate: "DT)" provide<br>. The use of the darinter S<br>mice Suppler Potal Terms (<br>of Use, the term "Partner" at<br>pplication                                                                                                    | the "eAccept" funct<br>is its partners with the addition<br>unction is subject to the followin<br>applier Portul and the additiona<br>of Use, the proQ Terms of Use is<br>hall mean any suppler or busine                                                                                                    | tion in the "proQ"<br>ad function "eAccept" via th<br>g additional terms of use ("eA<br>Terms of Use of the proQ a<br>nd the eAccept Terms of Use<br>spanner of DT who uses pro | version 1.0<br>1/7<br>• application<br>e Dainte: Supple: Portal web<br>kozept Terms of Use <sup>1</sup> or "these<br>polication: In the event of any c<br>, the latter shalt prevail. For pu<br>pd                                                                                                    | in the<br>Terms<br>poses |  |
| Version<br>EACCEPT, 1.0                                                                        |                                                                                                |       | Attachment                                    |                                                                                                    | the use of the "e<br>Agreement<br>stion, the Partne<br>-+- and confirm or<br>acts are not su                                                                                                    | eAccept" function by the Partner<br>er and DT can initiate and conc<br>ders and price agreements).<br>Ibject to any formal statutory I r                                                                                                    | within the scope of its busines<br>ude legal transactions in proc<br>equirement, the Partner and                                                                                | ss relationship with DT.<br>Q (e.g., submit contract offers, i<br>DT intend to make all legally b                                                                                                    | accept                   |  |
| Official Document Download<br>Framework-Agreement-Daimier Trucks.pdf<br>Signed Document Upload | Official Document Download<br>Framework-Agreement-Daimler Trucks.pdf<br>Signed Document Upload |       | Framework-Agreement-Daimler Trucks signed.pdf |                                                                                                    |                                                                                                    | ekcept function.<br>In not currently use an electronic signature; however, even without the use of electronic signatures, the eAcept<br>In an enforceable documentation of commercial business transactions.<br>In an enforceable documentation of commercial business transactions.<br>In an enforceable documentation of commercial business transactions.<br>In an enforceable documentation of commercial business transactions.<br>In an enforceable documentation of commercial business transactions.<br>In an enforceable documentation of commercial business transactions.<br>In an enforceable documentation of commercial business transactions. |                                                                                                    |                                                                                                    |                          |  |
| Framework-Agreement-Daimler Trucks sign<br>Other Framework Agreement of the Supplie            | ned.pdf 🔟                                                                                      |       |                                               | 3.2 On Lusers<br>authorized to us<br>the role "User w                                                                    | who have bee authorized<br>e the eAccept function. The<br>th eAccept" also includes the                                                                                                    | by the Partner's portal manag<br>se users use eAccept as author<br>e use of the application proQ in I                                                                                                    | er for the role "User with e-<br>ized representatives of the Pr<br>he role "User".                                                                                              | Accept" in the "proQ" application and a unaction of a unaction of a unac | en are<br>ser for        |  |
| Mercedes-Benz Cars                                                                             | EACCEPT0.9                                                                                     |       |                                               | 3.3 DT intends to                                                                                                    | o replace the "eDocs" application of the second second sec | ation with the eAccept function.                                                                                                    | By confirming the eAccept Ter<br>Accept function                                                                                                    | rms of Use, the Partner authoriz                                                                                                    | es DT                    |  |
| Mercedes-Benz Cars                                                                             | EACCEPT1.0                                                                                     |       |                                               | 3.4 The Partner                                                                                                    | s Portal Manager shall verify                                                                                                    | the Users authorized to becom                                                                                                    | e eAccept Users under Sectio                                                                                                    | on 3.3 of these Terms of Use an                                                                                                    | d may                    |  |
| Daimler Trucks                                                                                 | EACCEPT0.9                                                                                     |       |                                               | crange and or n                                                                                                    | and a state average as off.                                                                                                    |                                                                                                    |                                                                                                    |                                                                                                    |                          |  |
| Daimler Trucks                                                                                 | EACCEPT1.0                                                                                     |       |                                               | 4. Legally bin<br>4.1 All declarati<br>purchase agrees                                                                   | ding nature of the declar<br>ons or documents sent by<br>ments and offers to conclude                                                                                                    | rations<br>DT to the Partner's eAccept U<br>a contract, shall be legally bind                                                                                                    | sers via the proQ application<br>ng declarations of intent by D                                                                                                    | n, including but not limited to o<br>T, even without a signature.                                                                                                    | rders,                   |  |
|                                                                                                |                                                                                                |       |                                               |                                                                                                    |                                                                                                    |                                                                                                    | Digital Signature S                                                                                                    | ubmit to Procurement                                                                                                    | Cancel                   |  |

Nachdem Ihre hochgeladene Kopie überprüft wurde, werden die eAccept-Funktionen aktiviert.

### FAQ

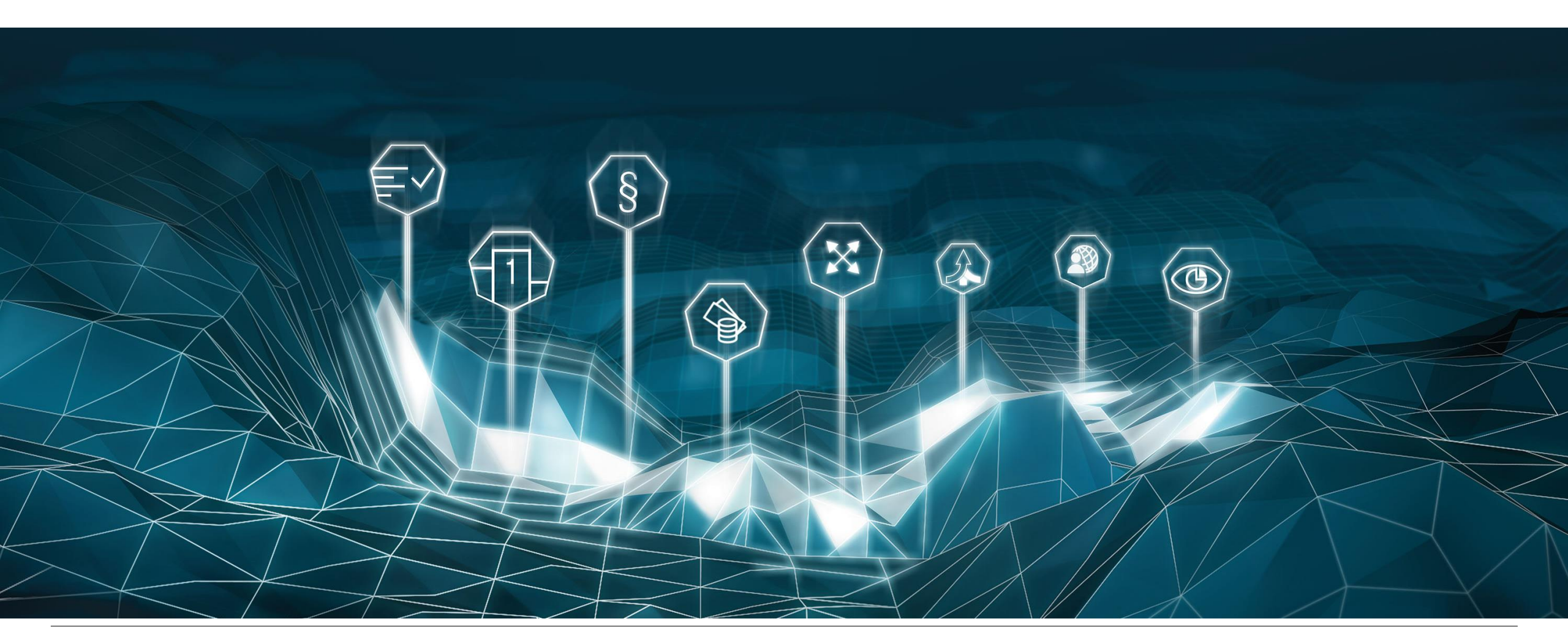

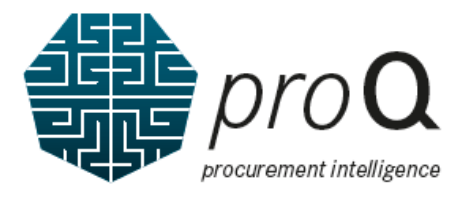

1. Was kann ich tun, wenn mein manuell eingestelltes Dokument abgelehnt wurde?

→ Bitte überprüfen Sie das eingetragene Kommentar. Klicken Sie dann auf den "Download" Button und laden Sie anschließen über den "Upload" Button ein neues Dokument hoch.

#### 2. Was muss ich tun, wenn ich den digitalen Unterschriftsprozess zurücksetzen möchte?

- → Wenn das Dokument nicht innerhalb von 30 Tagen unterzeichnet wurde und nun den Status "abgelaufen" hat, klicken Sie bitte auf den Button "Zurückrufen", um den Workflow zurückzusetzen.
- → Die gleiche Vorgehensweise kann angewendet werden, um vom digitalen zum manuellen Unterschriftsprozess zu wechseln.

### 3. Wen kann ich für technische Unterstützung kontaktieren?

→ Bitte sehen Sie hierzu die Support-Seite: <u>https://supplier.daimlertruck.com/docs/DOC-1321</u>

Wenn isse um Problem mit dem Damier Truck Supplier Protein oder einer anderen Anwendung nenehab des Supplier Protein haben, Norme Skerverschen dessen truttel der bereitgestellten FAGs zu tosen oder unser Helpdesk kontakteren FAG 711 17.6512 Weiter auszeren Helpdesk zur erreichen 40 711 17.6512 Weiter glochkendene +(00)000 71170372 Anmening zur gelochkendene +(00)000 71170372 Mening zur gelochkendene +(00)000 71170372 Bereiter auszeren bestellt, wenn Bis den Helpdesk kontaktieren: Eiter hulten Sier feigende Osten bareit, wenn Bis den Helpdesk kontaktieren: • Unter-Officier underschieften Kontakteren:

```
    - Omerica (units continuent)
    Detaillierte Beschreibung des Problems (Name der Applikation, Browserkonfiguration, wenn Sie sich per E-Mail an un
wenden, stellen Sie bitte detaillierte Screenshots zur Verfügung)
```